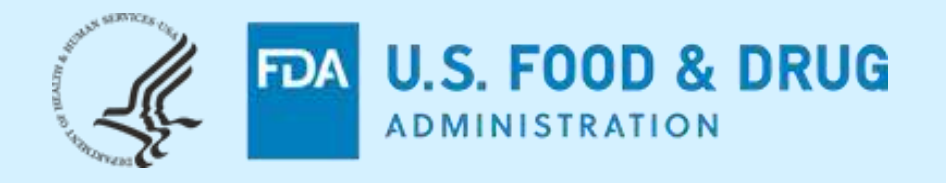

CDER NextGen Portal Research Investigational New Drug (RIND) Application Builder

**Regulatory Education for Industry (REdI) Annual Conference – June 2022** 

## **Seyoum Senay**

Supervisory Operations Research Office of Business Informatics (OBI) Center for Drug Evaluation and Research (CDER) US FDA

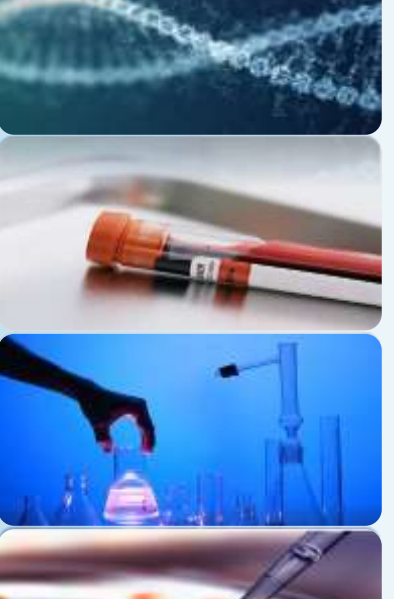

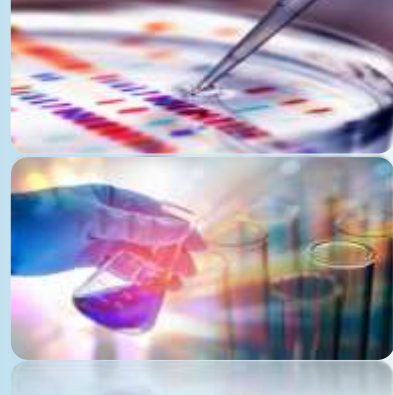

The views and opinions presented here represent those of the speaker and should not be considered to represent advice or guidance on behalf of the U.S. Food and Drug Administration.

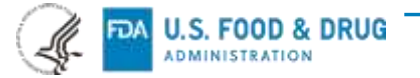

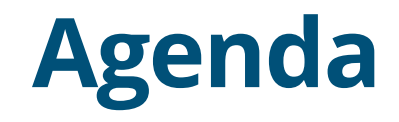

What is CDER NextGen Portal?

Before and After NextGen Portal

Research Investigational New Drug (RIND) Application Builder

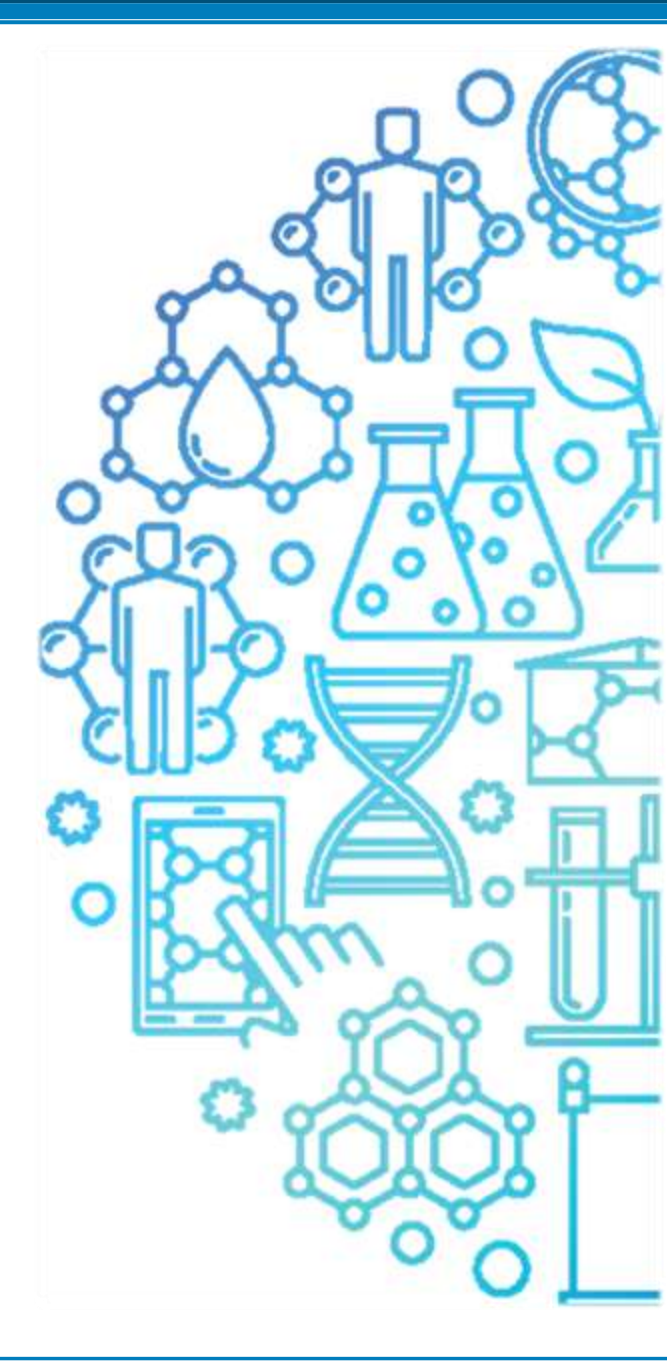

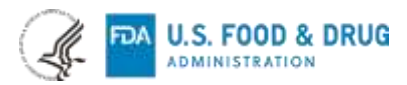

### What is CDER NextGen Portal?

The CDER NextGen Portal is an **integrated portal solution** based on common industry standards for Submission, Collaboration and Reporting.

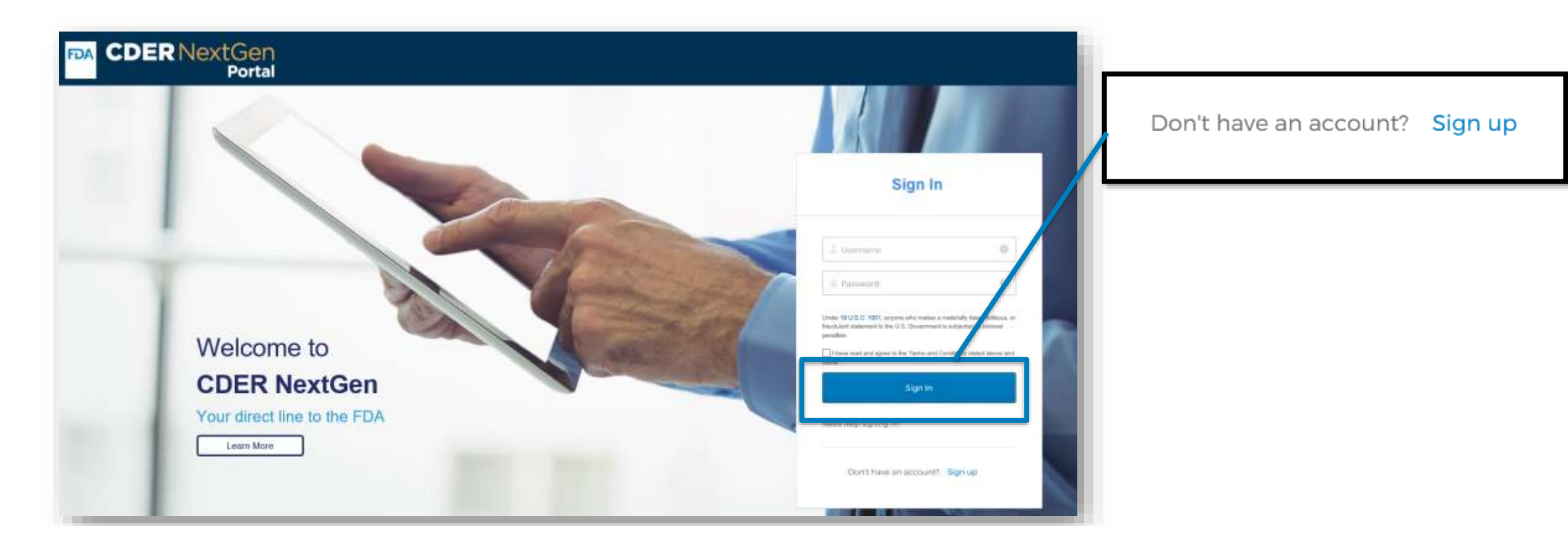

CDER NextGen Portal Support : <u>edmsupport@fda.hhs.gov</u>

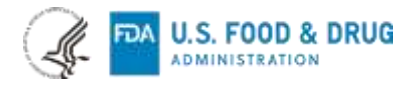

### **Before and After CDER NextGen Portal**

Digital transformation in action to promote safe and effective human drug review and approval

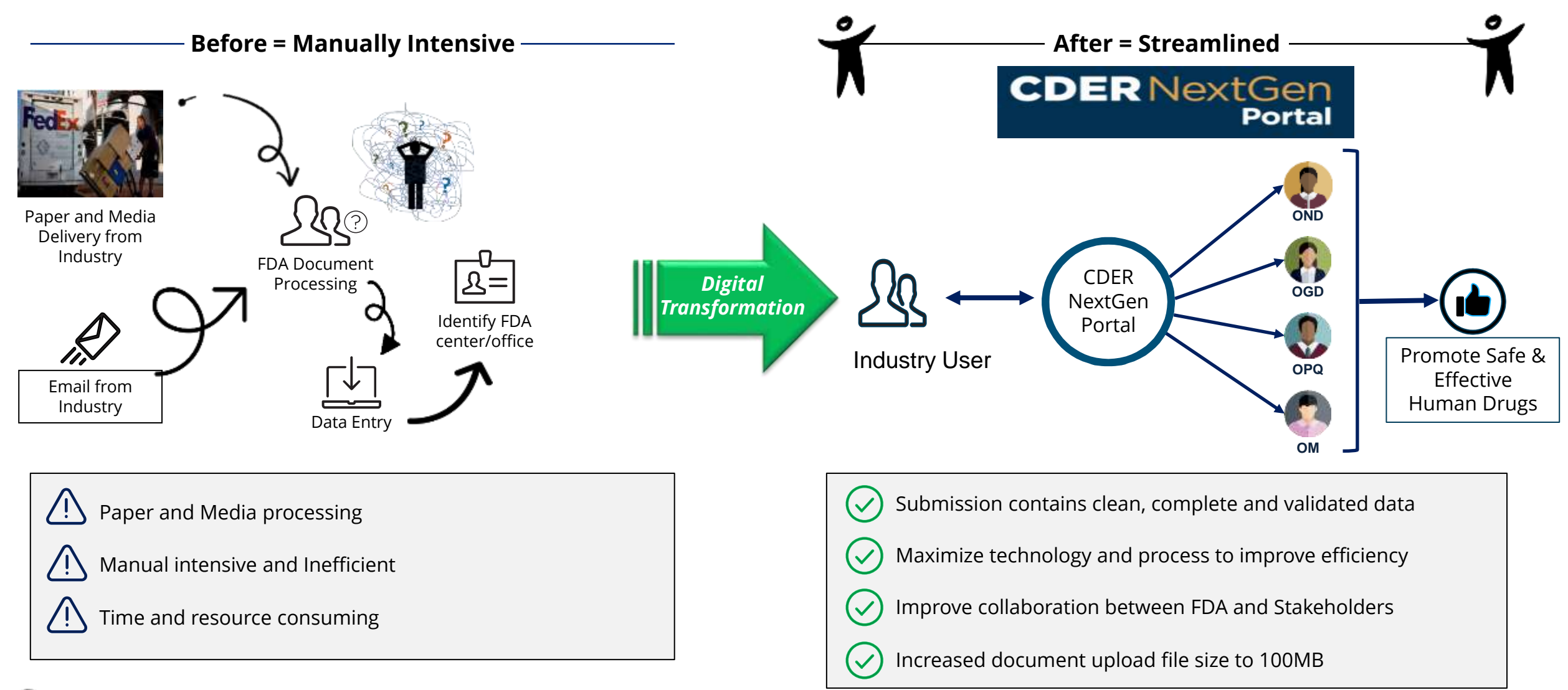

| CDER NextGen Portal: One stop shop for the purpose of Submission, Collaboration and Reporting |                           |               | <b>I</b>     |   |
|-----------------------------------------------------------------------------------------------|---------------------------|---------------|--------------|---|
| Portal Application Use Case                                                                   | Regulatory<br>Submissions | Collaboration | Reporting    |   |
| Drug Shortages Notifications                                                                  | $\checkmark$              |               | $\checkmark$ |   |
| Research IND Application Builder                                                              | $\checkmark$              | $\checkmark$  |              |   |
| CARES Volume Act Reporting                                                                    | $\checkmark$              |               |              |   |
| Alternate Submissions (Non eCTD Type III DMFs, EUA and others)                                | $\checkmark$              |               |              |   |
| Orphan Drug                                                                                   | $\checkmark$              |               |              | ] |
| Drug Development Tools                                                                        |                           | $\checkmark$  |              | ] |
| Controlled Correspondence                                                                     |                           | $\checkmark$  |              |   |
| Pre-ANDA Meeting Request                                                                      |                           | $\checkmark$  |              |   |
| Pre-Assignment Number                                                                         |                           | $\checkmark$  |              | ] |
| Waiver Requests                                                                               | $\checkmark$              |               |              |   |
| Company Affiliation                                                                           |                           |               | $\checkmark$ | ] |
| Standards Recognition                                                                         |                           |               | $\checkmark$ |   |
| Extensions Requests                                                                           |                           | 1 1           | $\checkmark$ | 1 |
| Manufacturing Capacity                                                                        |                           | 1 1           | $\checkmark$ | h |
| Critical Care Drug Monitoring Portal                                                          |                           |               | $\checkmark$ | j |
|                                                                                               |                           |               |              | ~ |

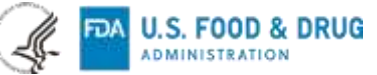

### **Research Investigational New Drug (RIND) Application – What You Need To Know**

"A <u>research IND</u> (also called a non-commercial IND) is one for which the sponsor (generally an individual investigator, academic institution or non-profit entity) <u>does not intend to later commercialize the product</u>. These studies are strictly for research, are usually shorter in duration and may result in publications in peer-reviewed journals."

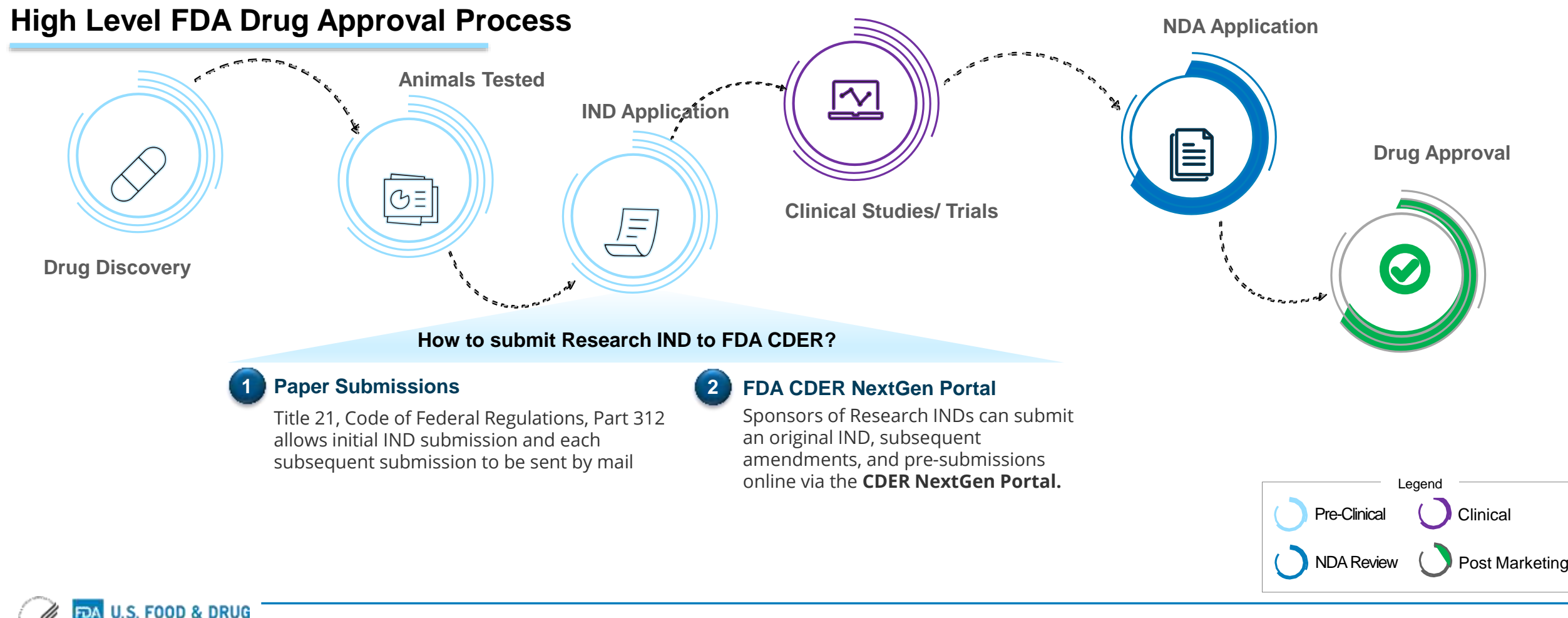

INISTRATION

7

### What are the Real-time interactions?

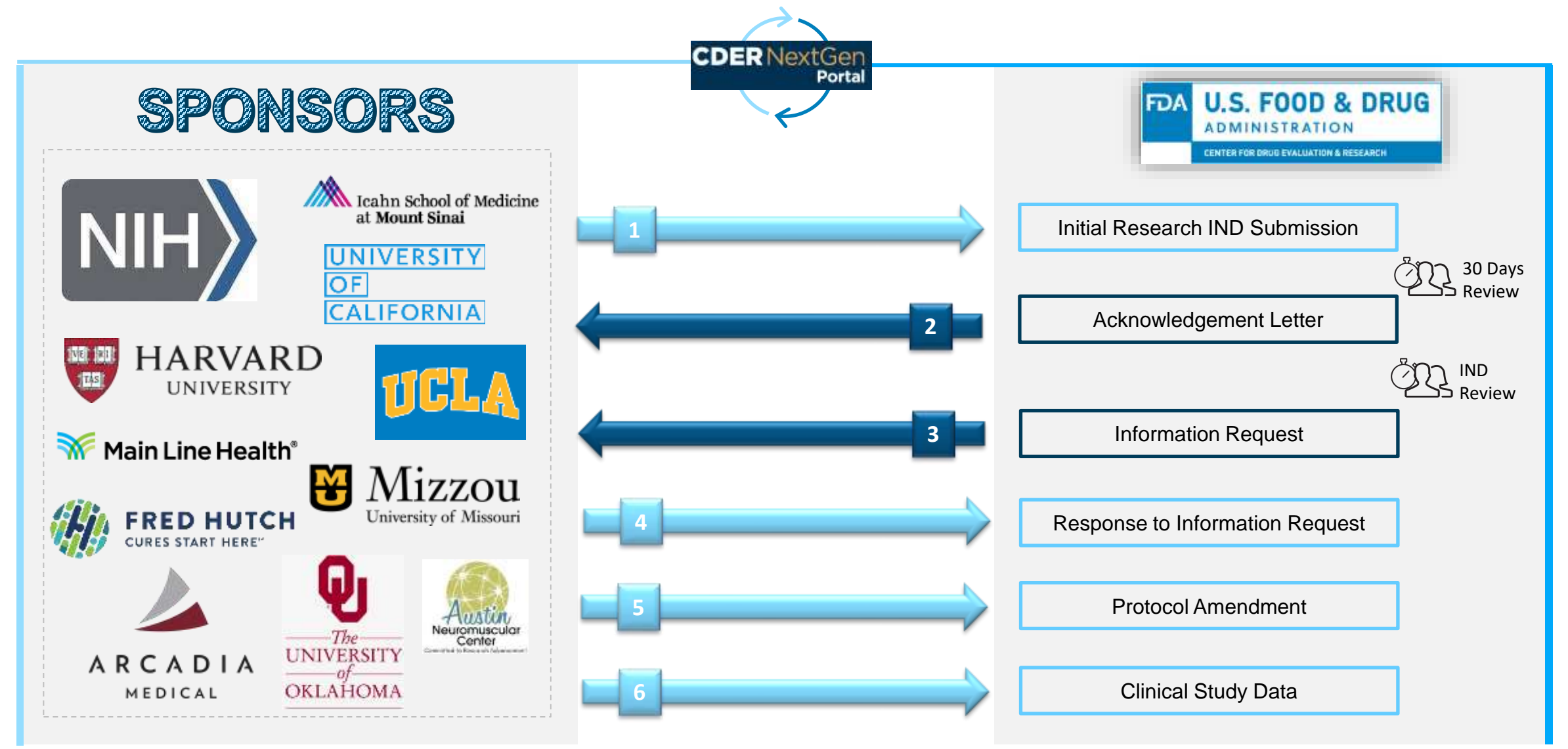

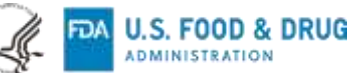

### **Research IND Application Builder User Story**

Adam Kohl, from NIH wants to submit a Research IND to the FDA but wants to quickly submit electronically rather than mailing the application. Adam has a Pre-assignment Number for the Research IND and wishes to make a submission to FDA CDER. To streamline the process, Adam follows the steps within the CDER NextGen Portal.

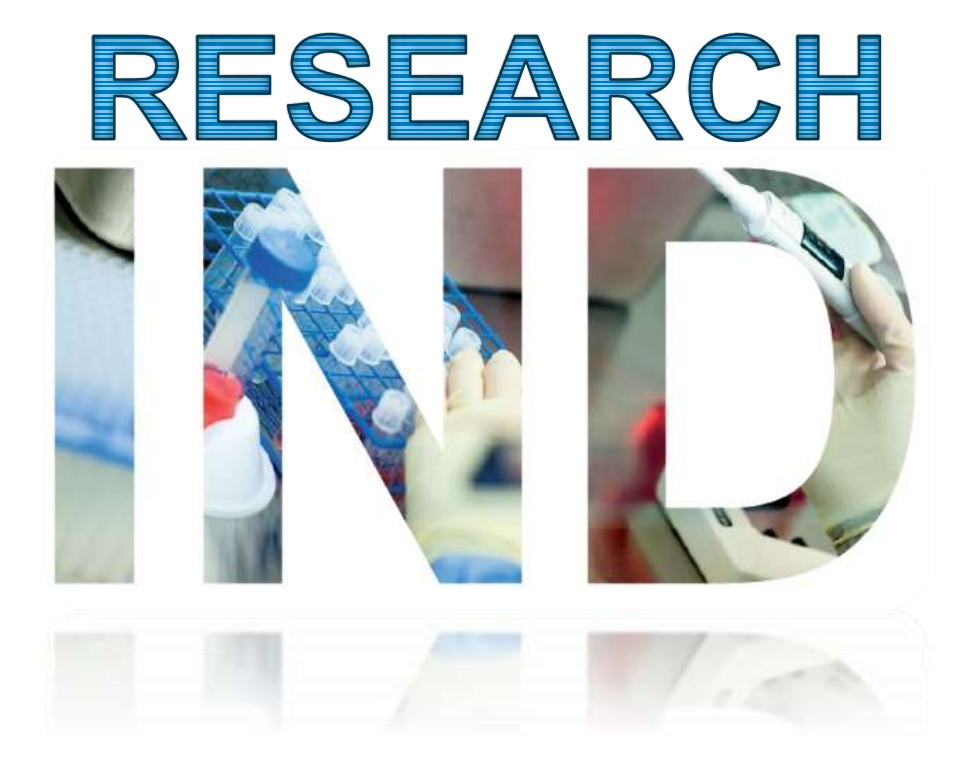

#### Adam has the following Information:

Application / Submission Details

- IND Number: IND24840
- IND Serial Number: 0000

#### Company and Contact Details

- · Company Name: NIH
- · Company Address: Bethesda, MD
- Person Responsible: Adam Kohl

#### **Product Details**

- Drug Name: AIK12
- UNII:36209ITL9D
- Indication of Use: SCTID 404684003

#### Study Details

• NCT Number: 000032344

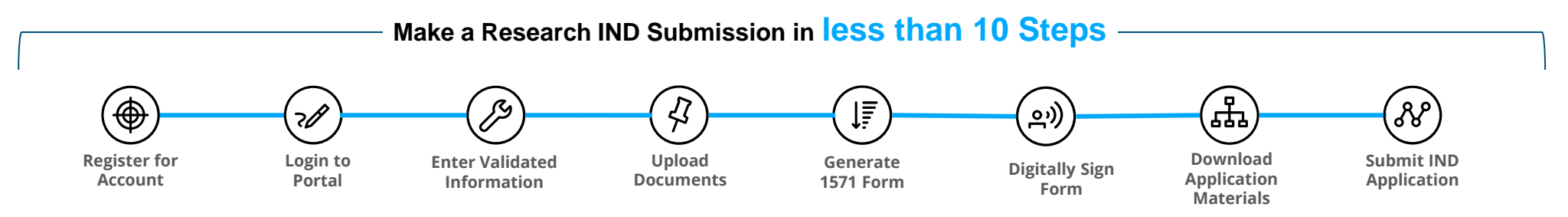

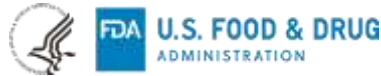

### **RIND Application Builder – Landing Page**

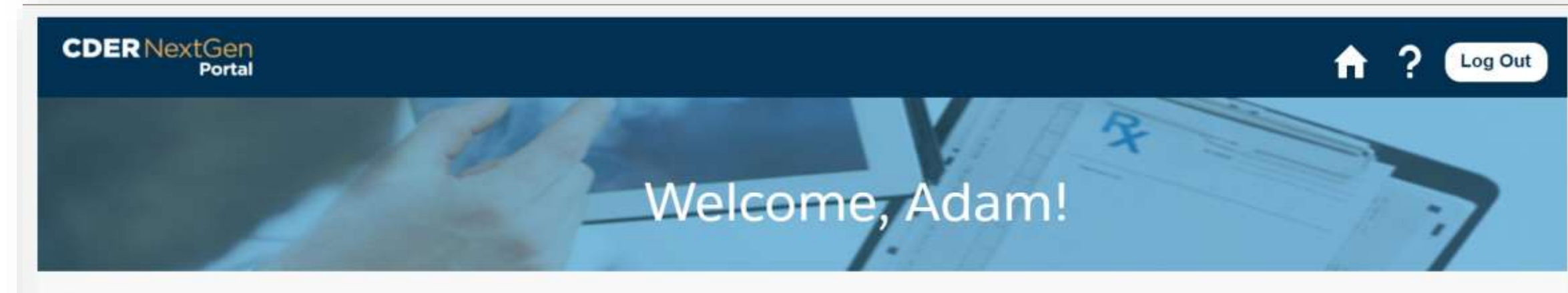

#### ALL

#### **Research IND** Application Builder

Research IND Application Builder program for a more comprehensive application to investigate if a drug is reasonably safe. Research IND applications are strictly for research and may result in publications in peer-reviewed journals. The Research IND Application Builder is currently accepting Pre-Submissions, General Correspondences, Initial Submissions, and Protocol Amendment submissions. Additional submission types to follow.

#### ANNOUNCEMENTS

There are currently no announcements for the CDER NextGen Portal.

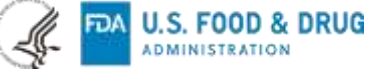

### **RIND Application Builder – Landing Page**

| CDERNext                                                            | IGen<br>Portal                                                                                |                                                                                                    | A .                                                                                                    | ? 🐥 🧕  |                                                                           |
|---------------------------------------------------------------------|-----------------------------------------------------------------------------------------------|----------------------------------------------------------------------------------------------------|----------------------------------------------------------------------------------------------------|--------|---------------------------------------------------------------------------|
| IN                                                                  | D Submissions                                                                                 |                                                                                                    |                                                                                                    | •<br>• | <b>bmission Types:</b><br>Pre-Submission<br>Initial<br>Protocol Amendment |
| IND<br>Draft<br>Roome<br>Sectors<br>Sectors<br>Last Mo              | e<br>mine fyje fostal<br>erster 2000<br>ooffred OL 24 (2021, 20 56 AM<br>- COLUMN)            | New Submission                                                                                                    | INO 209356<br>Ited<br>r. Spomer Ritt Spirmer I<br>som Tyse millel<br>Armer 1930<br>sittles<br>1920/2021 03:27 PM                                     |        |                                                                           |
| IND 56<br>Submit<br>Spore<br>Serial N<br>Lan 00<br>IND 32<br>Submit | 53453<br>thed<br>a Sponse Nerna<br>anthur ODO<br>anthed Ox/20/2021 10/33 AM<br>125543<br>tted | Control<br>Softmation Type: Bolice<br>Sector Number 2005<br>Law Modifies Ox/20/2022, 09 34 AM<br>INO 234565<br>Subcritities | Inter<br>Some Sponstr Fint Sponsor Last<br>Seriel Multime OSO<br>Last Multime OSO<br>Last Multime OSO<br>Last Multime OSO<br>Subtrivited             |        |                                                                           |
| Sporter<br>Skinovin<br>Sector N<br>Last Mo                          | n Jos Anen<br>neo Type Indiar<br>annine 0000<br>onfine - 01/14/2021 (94.22 Pre                | Spenner zus Alwe<br>Succellation Type Initia<br>Sector Names 2000<br>Less Noother 2002                                      | Spenner Sporear First Sporeal Last<br>Seministion Type: Dillar<br>Seministion Type: Dillar<br>Seministican OSO<br>Last Modified: 12:17/2020 09:27 PM |        |                                                                           |

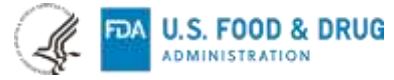

### **RIND Application Builder – Application Details**

U.S. FOOD & DRUG

FDA

|                                 |                                                                                | CDER NextGen<br>Portal                                                                                                    | 🔒 ? 🌲 🕒                                                                                                    |
|---------------------------------|--------------------------------------------------------------------------------|----------------------------------------------------------------------------------------------------|----------------------------------------------------------------------------------------------------|
|                                 | APPLICATION BUILDER                                                            | Research IND                                                                                                    |                                                                                                    |
|                                 | O Application / Submission                                                     | Application/Submission Details                                                                                                    |                                                                                                    |
|                                 | O Company and Contact                                                          | Submission Tune                                                                                                    | *This submission contains the following                                                                                                    |
| Application                     | O Product                                                                      | Find detailed information about the submission types on the FDA 1571 instructions.                                                                                                    | Initia                                                                                                    |
| Builder<br>A convenient and     | O Nonclinical Studies                                                          | IND Number<br>Products the IND number if it was tominade and enaid. If an 94D number has not been                                                                                                    | *IND Number                                                                                                    |
| logical way to<br>complete your | O Clinical Studies                                                             | eolgrent, were the field blam. For IND number lives than six digits, the IND number should be preceded using zeros (i.e., for IND 12345 enter 012345).                                                                                                    | Request two wamper                                                                                                    |
| submissions                     | O Upload Documents                                                             | IND Serial Number                                                                                                    | *IND Serial Number                                                                                                    |
|                                 | Revlew & Submit                                                                | IND submission should be consecutively numbered. The initial IND should be<br>numbered 'Serial number 0000.' The next submission (e.g., amendment, report, or<br>surrespondence) should be numbered Serial Number; 0001.' Subsequent<br>submissions should be numbered consecutively in the order in which they are                                                                                                    | 0000                                                                                                    |
|                                 | Need Help?                                                                     | submitted.<br>Select all that apply:                                                                                                    | Emergency Research Exception From Informed Consent Requirements                                                                                                    |
|                                 | The <u>Help Center</u> is available to answer<br>all your Research IND related |                                                                                                    | Charge Request                                                                                                    |
|                                 | questions.                                                                     |                                                                                                    | Please visit the Expanded Access page for more information about Individual Patients.                                                                                                    |
|                                 |                                                                                |                                                                                                    | Individual Patient, Non-Emergency 21 CFR 312 310 Informediate Size Patient Population 21 CFR 312 315 Individual Patient, Emergency 21 CFR 312 30(d) Treatment IND or Protocol 21 CFR 312 320 |
| Help Center                     |                                                                                |                                                                                                    | Navigation Pane                                                                                                    |
| Easily accessible               | a -                                                                            | Referenced Applications                                                                                                    | Add Application + Transition between pages                                                                                                    |
| your submission                 | δ                                                                              | Eist Numbers of all Investigational New Drug Applications (21 CFR Part 312), New<br>Drug Applications (21 CFR Part 314), Drug Master Files (21 CFR Part 314.520), and<br>Reference Tomora Applications (21 CFR Data 501) Information in the control of the<br>Reference Tomora Applications (21 CFR Data 501) Information in the control of the<br>Statement of the Statement of the Statement of the Statement of the<br>Statement of the Statement of the Statement of the Statement of the<br>Statement of the Statement of the Statement of the Statement of the<br>Statement of the Statement of the Statement of the Statement of the<br>Statement of the Statement of the Statement of the Statement of the<br>Statement of the Statement of the Statement of the Statement of the<br>Statement of the Statement of the Statement of the Statement of the<br>Statement of the Statement of the Statement of the<br>Statement of the Statement of the Statement of the<br>Statement of the Statement of the<br>Statement of the Statement of the<br>Statement of the Statement of the<br>Statement of the Statement of the<br>Statement of the<br>Statement of the | Save and Close Save Next easily with buttons on each                                                                                                    |
| L                               | _                                                                              |                                                                                                    | page                                                                                                    |

### **Research IND Application Builder – Product Details**

|                                                        | CDER NextGen<br>Portal                                                                                                    |                                                       | 🔒 ? 🐥 🕒          |
|--------------------------------------------------------|----------------------------------------------------------------------------------------------------|-------------------------------------------------------|------------------|
| APPLICATION BUILDER                                    | Research IND                                                                                                    |                                                       |                  |
| Application / Submission                               |                                                                                                    |                                                       |                  |
| Company and Contact                                    | Product Details                                                                                                    |                                                       |                  |
| ) Product                                              | Name of the Drug<br>For name(s) of drug (21 CFR 312 23(a)(1)(i)), list the                                                                                                | Name of Drug<br>Select name    Enter name of drug     |                  |
| Nonclinical Studies                                    | generic name(s) and trade name, if available. Also,<br>provide the dosage form(s), and the unique ingredient<br>identifier (UNII) term and code for active substances (if | Name of Drug                                          |                  |
| Clinical Studies                                       | applicable),                                                                                                    | Code    Enter name of drug                            | 0                |
| Upload Documents                                       |                                                                                                    | + Add Another Name                                    |                  |
| Review & Submit                                        | Combination Product Information                                                                                                    | This product is a combination product (21 CFR 3.2(e)) |                  |
|                                                        | • (Proposed) Indication for Use<br>Multiple indications can be added in this section.                                                                                     |                                                       | Add Indication + |
| NOMED CT Directory                                     |                                                                                                    |                                                       |                  |
| official formation directly from<br>NOMED CT hyperlink |                                                                                                    |                                                       |                  |
|                                                        |                                                                                                    |                                                       |                  |

### **RIND Application Builder – Non-Clinical and Clinical Details**

0

 $\odot$ 

0

0

0

ADMINISTRATION

|                          | CDER NextGen<br>Portal                                          |                                                                                                    |                                                                                                    |                                                                    | 🔒 ? 📮 🚨     |
|--------------------------|-----------------------------------------------------------------|----------------------------------------------------------------------------------------------------|----------------------------------------------------------------------------------------------------|--------------------------------------------------------------------|-------------|
| PLICATION BUILDER        | Research IND                                                    |                                                                                                    |                                                                                                    |                                                                    |             |
| Application / Submission |                                                                 |                                                                                                    |                                                                                                    |                                                                    |             |
| Company and Contact      | Clinical Study Details                                          |                                                                                                    |                                                                                                    |                                                                    |             |
| Product                  | Clinical Studies                                                |                                                                                                    |                                                                                                    |                                                                    | Add Study + |
| Nonclinical Studies      | Study ID 👃                                                      | Study Title 👃                                                                                                    | Study Type                                                                                                    | Study Phase                                                        |             |
| Clinical Studies         | <b>Mult</b><br>Cons<br>IND i<br>clinic                          | <b>:iple Studies</b><br>olidated view of all studies within<br>'n one place divided between<br>:al and non-clinical          | "Study 37<br>Phases of Chrinal Investigation<br>Select proce<br>"Study Type<br>Select study type<br>"Hist fire study type<br>"Hist fire study type<br>"Hist fire study type<br>Drace this submitteins contain stirtinal study data and/or | Antor Elimical Study                                               |             |
|                          | Validatio<br>ClinicalT<br>Enter NCT<br>retrieval o<br>your form | on and Retrieval from<br>rial.gov<br>r number for validation and<br>of key details directly into<br>n to minimize data entry | Chess _ Non     We encourage Research TND Investigators to regist     Places provide the National Closes True RACD surface to     EnterThanstoric Crep      Are any areas references associated with this shalp?     One _ No.            | er their study with rifricalizian gov<br>r thu study if evaluate 🛛 | Velidate    |
|                          |                                                                 |                                                                                                    |                                                                                                    | •                                                                  | 7. (See     |

### **RIND Application Builder – Document Upload**

| CDER                                      | NextGen<br>Portal |                                                                                | 🔒 ? 📮 🕒 |
|-------------------------------------------|-------------------|--------------------------------------------------------------------------------|---------|
| APPLICATION BUILDER                       | Research IND      |                                                                                |         |
| Application / Submission                  | Upload Docur      | nents                                                                          |         |
| Company and Contact                       |                   |                                                                                |         |
| Product                                   | Upload contents   | of your IND<br>ie file names and refrain from uploading files with same names. |         |
| O Nonclinical Studies                     | +                 | Document Type Cover Letter                                                     |         |
| O Clinical Studies                        | +                 | Introductory Statement                                                         |         |
| O Upload Documents                        | +                 | General Investigational Plan                                                   |         |
| Review & Submit                           | +                 | Chemistry, Manufacturing, and Control Data                                     |         |
|                                           | +                 | Environmental Assessment or Claim for Exclusion                                |         |
| /                                         | +                 | Nonclinical Literature Reference                                               |         |
| Document Organizing                       | +                 | Clinical Literature Reference                                                  |         |
| Organize your documents into              | +                 | Additional Information                                                         |         |
| respective document types and system      |                   |                                                                                |         |
| will create folder structure in eCTD like |                   |                                                                                |         |
| folder structure for download             |                   |                                                                                |         |
|                                           |                   |                                                                                |         |

### **RIND Application Builder – Review and Submit with Document Generation**

| Re                                                                                                    | search IND                                                                                                    |                                                                                                    | Delete Save and Close | Save                                                                                                    |
|----------------------------------------------------------------------------------------------------|----------------------------------------------------------------------------------------------------|----------------------------------------------------------------------------------------------------|-----------------------|----------------------------------------------------------------------------------------------------|
|                                                                                                    | Review & Submit                                                                                                    |                                                                                                    |                       |                                                                                                    |
|                                                                                                    | Application/Submission Details *Submission Type Initia *                                                                                                    | *IND-Number /                                                                                           | * IND Serial Number 🖌 |                                                                                                    |
|                                                                                                    | Select all that apply:  Emergency Research Exception From Informed Consent  Charge Request  Expanded Access Use 21 CER 312 300                                                      | Requirements                                                                                            |                       | Zip File Download                                                                                                    |
|                                                                                                    | Please visit the Expanded Access page for more information Individual Patient, Non-Emergency 21 CFR 312 310 Individual Patient, Emergency 21 CFR 312 310(d) Referenced Applications | about Individual Patients.                                                                              | 815                   | Download all documents along with<br>table of content and populated form<br>1571 for your records in a zip file eCTD |
| Generate Form 1571                                                                                                    |                                                                                                    |                                                                                                    |                       | like structure                                                                                                    |
| <i>Let the system populate the regulat<br/>required form 1571 with the details<br/>entered ready for your signature an</i> | ory hy & Contact Details                                                                                                    | Generate Form FDA 1571 B View Signed Form FDA 1571 Downloa                                              | ad Submission         | State-In                                                                                                    |
| submission                                                                                                    |                                                                                                    | FDA Home   Browner Requirements   Constact Tech Support   FAQs<br>Follow FDA   FDA Volce Brog   Privacy |                       | Provined by CDER                                                                                                    |

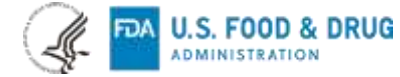

### **RIND Application Builder – Digitally Sign 1571 Form**

|                                                                                                    | City State/Province/Region W<br>Country ZIP or Postal Code                                                                                                    | ARNING : A willfully false statement<br>a criminal offense (U.S.C. Title 18,<br>Sec. 1001). |
|----------------------------------------------------------------------------------------------------|----------------------------------------------------------------------------------------------------|---------------------------------------------------------------------------------------------|
| <b>Digital Signature</b><br>Io need to print your form! Digitally<br>ign after review and lock form ready<br>for submission | Unifed States of America         27. Signature of Sconsor or Sponsor's Authorized Representative         Sign         Sign         FORM FDA 1571 (03/19)- PREVIOUS EDITION OBSOLETE         Page 2 of 6 | er Sign                                                                                     |
|                                                                                                    | S-Sign                                                                                                    | Clear                                                                                       |
|                                                                                                    | Adam Xohl                                                                                                    | iff<br>ited form                                                                            |
|                                                                                                    | Text-To-Signature ©                                                                                                    |                                                                                             |
|                                                                                                    | Add Signature and Submit                                                                                                    |                                                                                             |
|                                                                                                    |                                                                                                    |                                                                                             |
|                                                                                                    |                                                                                                    |                                                                                             |

In Summary : To submit Research IND Application

**1. Create CDER NextGen Portal Account** 

2. Select RIND Builder

3. Digitally sign & Submit to the FDA

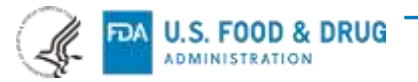

### **Need Support ?**

The following support materials can help you get started on leveraging the CDER NextGen Portal

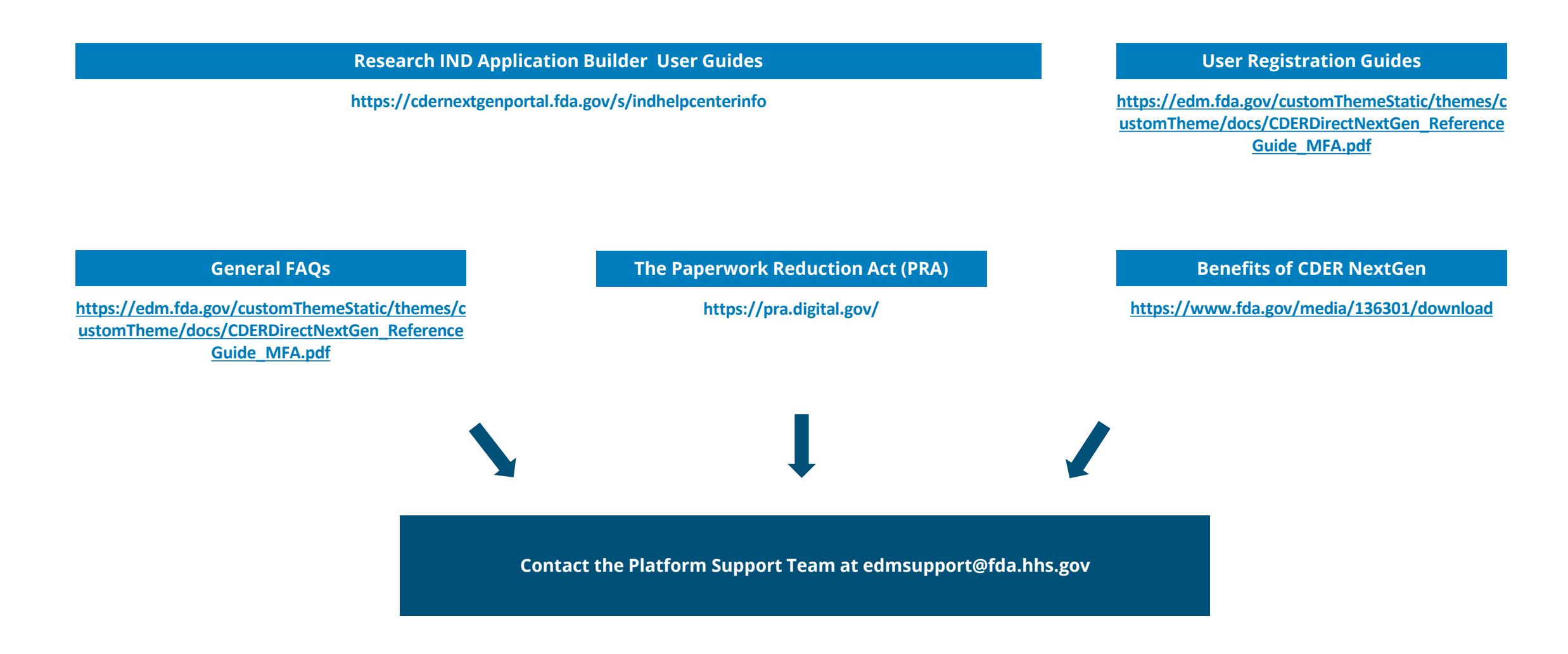

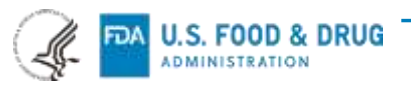

### Acknowledgements

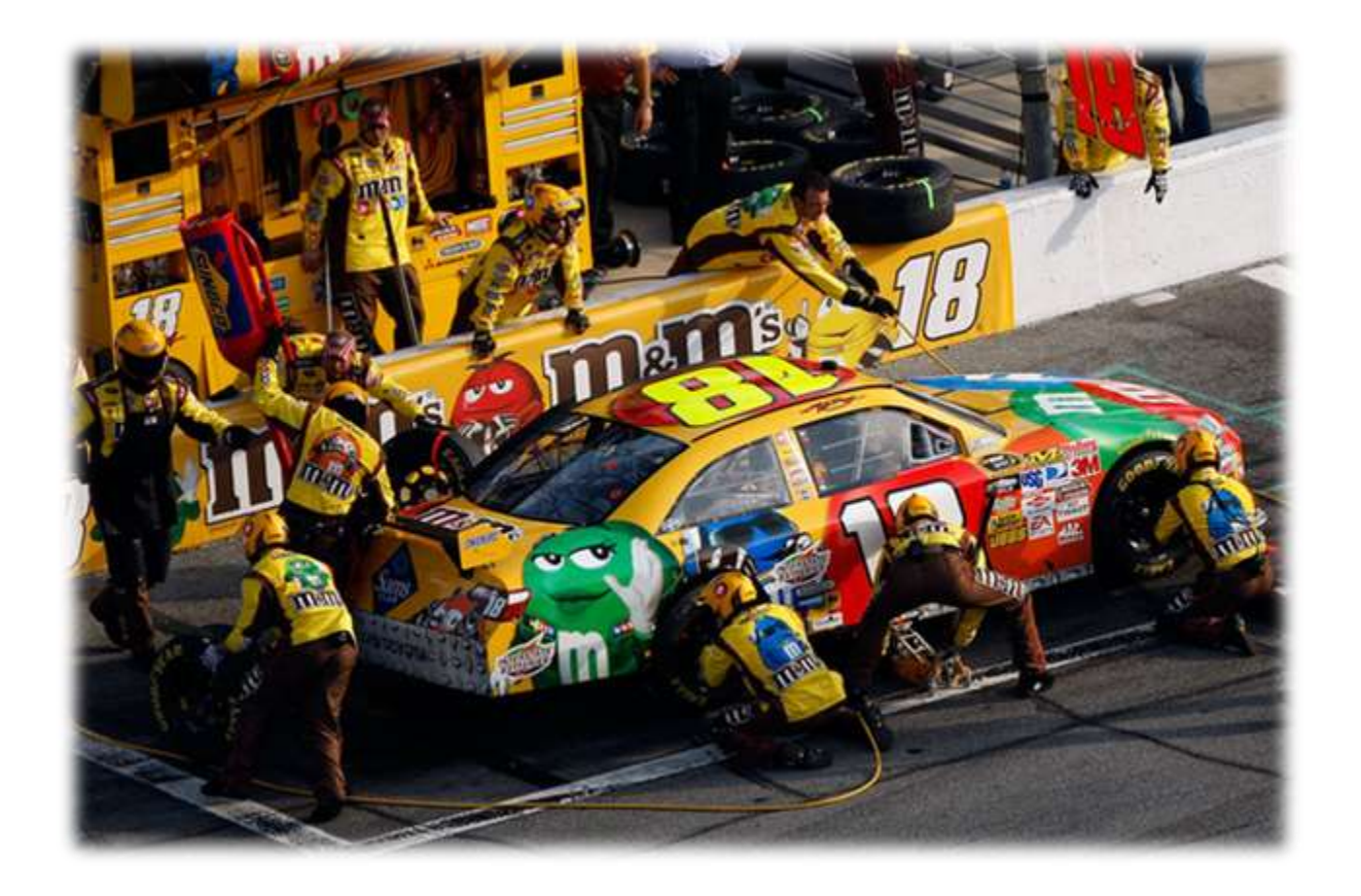

# **Thank You**

To NIH and other sponsors for your collaboration and making the Research IND Application Builder successful!